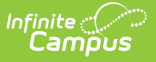

## Virtual Education (Maryland)

Last Modified on 10/21/2024 8:21 am CDT

#### Tool Search: Virtual Education

#### Add a Virtual Education Record | Virtual Education Detail | District Defined Elements | Print Summary

The Virtual Education tool allows districts to track and report the time a student participates in virtual learning as defined by the state of Maryland. The data is stored in the Campus 'Instruction Mode' database table.

- A new record must be created for each student's Virtual Education status change.
- Overlapping records within the same school are not allowed.

| ● Virtual Education ☆                                                                                   | Student Information > State Programs > Virtual Education |
|----------------------------------------------------------------------------------------------------|----------------------------------------------------------|
| Student, Example E: Student #: 12345678 Grade: 09 DOB: 01/01/2009                                       | Related Tools                                            |
| 🕂 New 🎦 Save 🐼 Delete 🚍 Print                                                                           |                                                          |
| Virtual Education Summary<br>Start Date   End Date   Virtual Program   Created By                       | ^                                                        |
| Virtual Education Detail  Start Date  Virtual Program  Virtual Program  Comments (up to 255 characters) |                                                          |

Virtual Education Editor

Read - View Virtual Education records.
Write - Edit existing Virtual Education records.
Add - Add new Virtual Education records.
Delete - Remove Virtual Education records.

See the Tool Rights article for more information about Tool Rights and how they function.

### **Add a Virtual Education Record**

- 1. Click the **New** button. The Virtual Education Detail editor displays.
- 2. Enter the applicable information for the student. The **Start Date** and **Virtual Program** fields are required.
- 3. Click the **Save** icon when finished. The saved record displays in the Virtual Education summary.

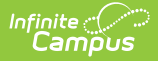

Use the Federal/State Program Updater to import existing Virtual Education records for students or to update records for multiple students.

#### **Virtual Education Detail**

| Field                                    | Description                                                                                                    | <b>Ad hoc Inquiries</b><br>Data is stored in the Instruction Mode table.                 |
|------------------------------------------|----------------------------------------------------------------------------------------------------|------------------------------------------------------------------------------------------|
| <b>Start Date</b><br>( <i>Required</i> ) | Start date for the record.                                                                                                   | Student > Learner > State Programs ><br>Instruction Mode ><br>instructionMode.startDate  |
| End Date                                 | End date for the record.                                                                                                    | Student > Learner > State Programs ><br>Instruction Mode ><br>instructionMode.endDate    |
| Virtual<br>Program<br>(Required)         | Indicates the instruction mode<br>in which a student is<br>participating.<br>• 01: In-Person<br>• 02: Hybrid<br>• 03: Remote | Student > Learner > State Programs ><br>Instruction Mode > <b>instructionMode.status</b> |
| Comments                                 | Additional information about<br>the record (up to 255<br>characters).                                                        | Student > Learner > State Programs ><br>Instruction Mode ><br>instructionMode.comments   |

#### **District Defined Elements**

District-specific data elements are established under the **Instruction Mode** section of the Custom Attribute/Dictionary tool.

- Fields do not display in the Virtual Education Editor. Users must select the record to see this detail.
- The header for this section does not display until district defined elements are added.

# **Print Summary**

Click the **Print** button to generate a report of the Virtual Education records for the student.

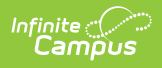

| 23-24<br>Campus High Scl                                                          | Stud                 | ent, Jane - Virtual Education Summary<br>Grade: 11 Birthdate: 01/01/2007 State ID: 123456789 |
|-----------------------------------------------------------------------------------|----------------------|----------------------------------------------------------------------------------------------|
| Start Date: 04/02/2024<br>Virtual Program: Remote<br>Comments: New remote program | End Date:            | Created By: System Administrator,<br>02/26/2024                                              |
| Start Date: 09/01/2023<br>Virtual Program: Remote<br>Comments:                    | End Date: 12/01/2023 | Created By: System Administrator,<br>02/26/2024                                              |
|                                                                                   | Virtual Educa        | tion Summary                                                                                 |

ъ